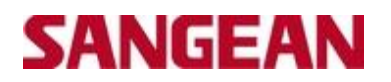

# Sangean DPR45+ Software Upgrade Procedure - Compatible for Windows 7

## (Please do not perform this upgrade using a laptop)

#### Step 1: Extract the attached file "All Tool" and save to your computer

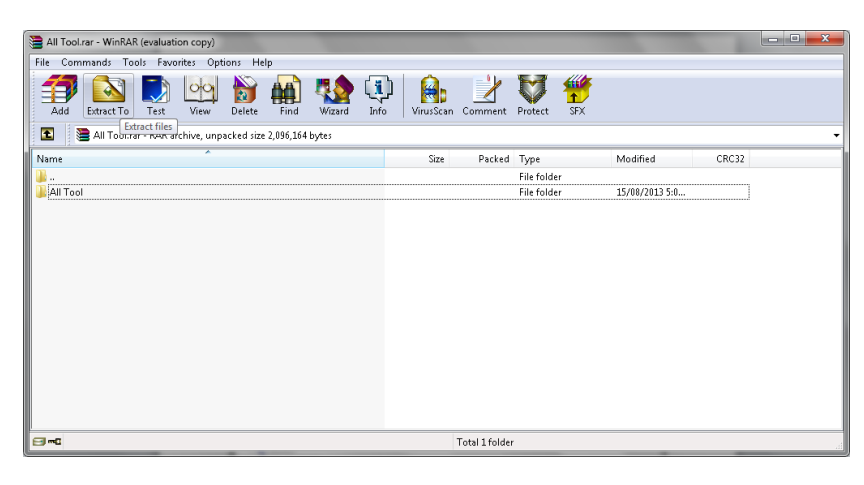

### Step 2: Please check if the driver has been installed on your computer.

- a) Connect USB Cable with PC and DPR45+
- b) Turn radio on, press and hold INFO/ADVANCED Button
- c) Rotate TUNING knob to select "UPGRADE" > "YES" until display "DOWNLOAD"
- d) Open the Console/Control Panel and go to Device Manager

### To check if the driver has been installed, please refer to images below-

Figure A

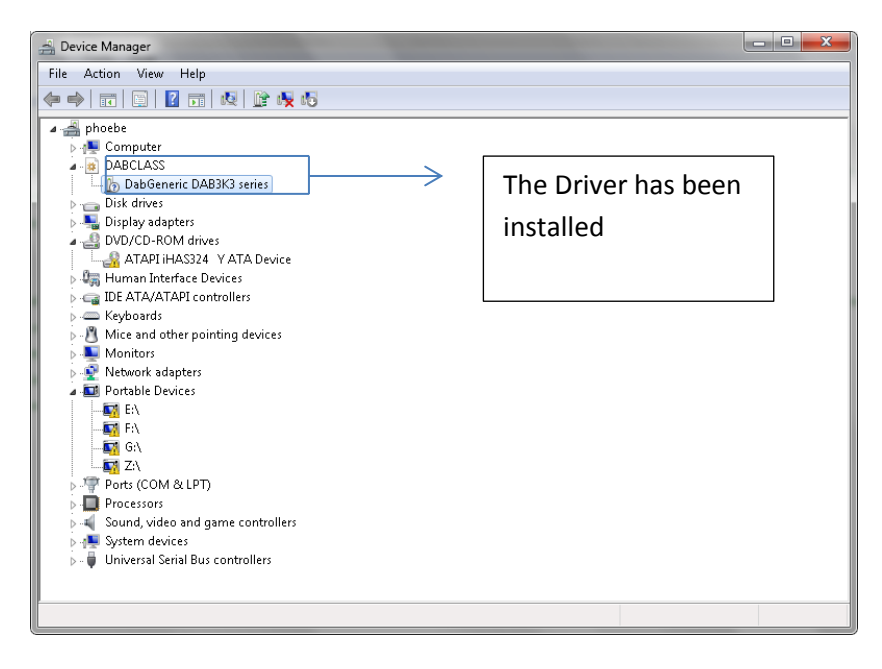

Driver has been installed

Figure B

| 🚔 Device Manager                        |                                       | - 0 × |
|-----------------------------------------|---------------------------------------|-------|
| File Action View Help                   |                                       |       |
|                                         |                                       |       |
| File       Action       View       Help | The driver has not yet been installed | n     |
| ▶                                       |                                       |       |
| Sound, video and game controllers       |                                       |       |
| ▶                                       |                                       |       |
| Universal Serial Bus controllers        |                                       |       |
|                                         |                                       |       |
|                                         |                                       |       |

Driver has not yet been installed.

If the Driver has been installed, please go to Step 3.

If the Driver has not been installed, please skip Step 3 and go directly to Step 4.

# Step 3: Uninstall the driver

a) Please right click to uninstall the driver

| File Action View Help  File Action View Help  Diffic Action View Help  Diffic Action View Help | Right Click here |
|----------------------------------------------------------------------------------------------------|------------------|
|                                                                                                    | Right Click here |
|                                                                                                    | Right Click here |
| Computer     Computer         | Right Click here |
| Divalcues     Disk drives     Disk drives     Divalcues     Divalcu    | Right Click here |
| Double control of the control of the control o    | Right Click here |
| <ul> <li>Display adapters</li> <li>DVD/CD-ROM drives</li> <li>Human Interface Devices</li> <li>Keyboards</li> <li>Keyboards</li> <li>Mice and other pointing devices</li> <li>Montors</li> <li>Network adapters</li> <li>Porteburics</li> <li>Network adapters</li> <li>Porteburics</li> <li>Reported Devices</li> <li>Reported Devices</li> </ul>                                                                                                    |                  |
| DVD/CD-ROM drives     ATAPI (HASI24 Y ATA Device     ATAPI (HASI24 Y ATA Device)     There is a second second    |                  |
|                                                                                                    |                  |
| Age Human Interface Devices     Get DE ATA/ATAP controllers     We and other pointing devices     Monitors     Network adapters     Portable Devices     Get Get Devices     Get Get Get Devices     Get Get Get Devices     Get Get Get Devices     Get Get Get Get Devices     Get Get Get Get Get Get Get Get Get                                                                                                    |                  |
| Comparison of the second second     | ,                |
| > ■     Keyboards       > ■     Mine and other pointing devices       > ■     Montors       > ■     Pontoble Devices       ■     Pontoble Devices       ■     Et       ■     Et </th <th></th>                                                                                                    |                  |
| <ul> <li>&gt; M Mice and other pointing devices</li> <li>&gt; Monitors</li> <li>&gt; Monitors</li> <li>&gt; Methods deplets</li> <li>&gt; Methods deplets</li> </ul>                                                                                                    |                  |
| > ■     Monitors       > ■     Network adapters       ■     Portable Devices       ■     ■       ■     ■       ■     ■       ■     ■       ■     ■       ■     ■       ■     ■       ■     ■       ■     ■       ■     ■       ■     ■       ■     ■       ■     ■       ■     ■       ■     ■       ■     ■       ■     ■       ■     ■       ■     ■       ■     ■       ■     ■       ■     ■       ■     ■       ■     ■       ■     ■       ■     ■       ■     ■       ■     ■       ■     ■       ■     ■       ■     ■       ■     ■       ■     ■       ■     ■       ■     ■       ■     ■       ■     ■       ■     ■       ■     ■       ■     ■       ■     ■       ■                                                                                                    |                  |
|                                                                                                    |                  |
| Importable Devices     Importable Devices     Importable Device    |                  |
| - 400 EA<br>- 400 EA<br>- 400 GA<br>- 400 ZA<br>- 307 Portract(COM &/LPT)                                                                                                    |                  |
|                                                                                                    |                  |
|                                                                                                    |                  |
|                                                                                                    |                  |
| Ports (COM & LPT)                                                                                                    |                  |
| · · · · · · · · · · · · · · · · · · ·                                                                                                    |                  |
| Processors                                                                                                    |                  |
| Note: Sound, video and game controllers                                                                                                    |                  |
| b 1 System devices                                                                                                    |                  |
| Universal Serial Bus controllers                                                                                                    |                  |
|                                                                                                    |                  |
|                                                                                                    |                  |

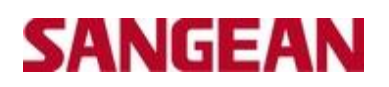

b) Click delete the software of the driver and click 'Yes'

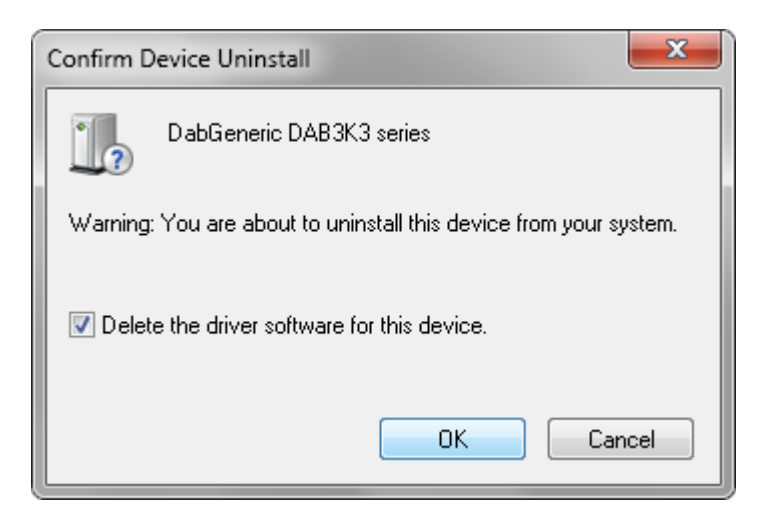

b) There is now no message on the computer – in device manager

## Step 4: Please go to Test Mode on the Windows 7

- a) As Step 1) Download the attachment (GyroUpgrade for Window 7 PC) and find the folder "DABDriverTool":
- b) Copy folder "DABDriverTool" and save to C:DABDriverTool

| In Edit Warry Tarala Hala                                                                                                    |                                                          |                                                                                                    |                                                                                    |      | - + <del>)</del> 3e | Irch All 7001         | 7 |
|----------------------------------------------------------------------------------------------------|----------------------------------------------------------|----------------------------------------------------------------------------------------------------|------------------------------------------------------------------------------------|------|---------------------|-----------------------|---|
| le calt view loois melp                                                                                                    |                                                          |                                                                                                    |                                                                                    |      |                     |                       |   |
| Organize 🕶 🎇 Open New                                                                                                    | folder                                                   |                                                                                                    |                                                                                    |      |                     | iii • 🗖               | ? |
| <ul> <li>Favorites</li> <li>Downloads</li> <li>Dropbox</li> <li>Recent Places</li> <li>Desktop</li> <li>Libraries</li> <li>Documents</li> <li>Music</li> <li>Pictures</li> <li>Videos</li> <li>Computer</li> <li>Vindows (C.)</li> <li>Ash (\sbs10) (b)</li> <li>arow (\\slash (\sbs10) (b))</li> <li>shared (\\sbs10) (S)</li> <li>Network</li> </ul> | Name DownloadTool-120622 Gyro_Win7Driver Software_DPR-45 | Date modified<br>22/06/2012 5:20 PM<br>24/08/2012 11:07<br>15/08/2013 12:02<br>15:08/2013 12:02<br>Type:File folder<br>Date modified: 16/08/2013 12:0<br>35:e: 501 K8<br>Folders: DABDriverTool<br>Files: DABDriverToolUserManu | Type<br>File folder<br>File folder<br>Eile folder<br>Eile folder<br>2 PM<br>al.pdf | Size |                     | No preview available. |   |

Double Clicked on "GyroUpgrade for Window 7 PC"

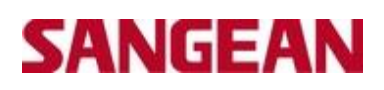

| ile Edit View Tools Help                                                                                                    |                                                      |                                                           |                                        |                |                          |
|----------------------------------------------------------------------------------------------------|------------------------------------------------------|-----------------------------------------------------------|----------------------------------------|----------------|--------------------------|
| Organize 👻 New folder                                                                                                    |                                                      |                                                           |                                        |                | III • 🗖 🌘                |
| Favorites     Downloads     Downloads     Dropbox     Dropbox     Desttop     Desttop     Desttop     Dournets     Music     Pictures     Videos      Videos      Computer | Name<br>DABDriverTool<br>DABDriverToolUserManual.pdf | Date modified<br>26/03/2013 3:20 PM<br>26/03/2013 3:11 PM | Type<br>File folder<br>Adobe Acrobet D | Size<br>230 KB | Salert a fillet o rawiew |
| Initiatives (C.3)           Ash (\\sbs10) (G)           ada (\\sbs10) (G)           arrow (\\sq10) (L.3)           shared (\\sbs10) (S)           shared (\\sbs10) (S)     |                                                      |                                                           |                                        |                |                          |

## Copied folder "DABDriverTool" and pasted folder in C Drive

# C: Drive now has the following-

| The Edit View Tools Hel                                                                                                    | p                                                                                                    |                                                                                                    |                                                                                                    |       |                           |   |
|----------------------------------------------------------------------------------------------------|----------------------------------------------------------------------------------------------------|----------------------------------------------------------------------------------------------------|----------------------------------------------------------------------------------------------------|-------|---------------------------|---|
| Organize                                                                                                    | New folder                                                                                                    |                                                                                                    |                                                                                                    |       | #≕ ▼ 🗖                    | 0 |
| Favorites     Foronites     Domonoads     Dopbox     Destrop     Destrop     Destrop     Destrop     Destrop     Destrop     Destrop     Pictures     Music     Pictures     Videos     Computer     Minduws (C:)     Q    Ash (\\sbs10) (\sbs10) (\sbs10)     Q    des (\\sbs10) (\sbs10) (\sbs10)     Q    shared (\\\sbs10) (\sbs10) (\sbs10)     Q    shared (\\\sbs10) (\sbs10) (\sbs10)     Q    shared (\\\sbs10) (\sbs10) (\sbs10)     Q    shared (\\\sbs10) (\sbs10) (\sbs10)     Q    shared (\\\sbs10) (\sbs10) (\sbs10)     Q    shared (\\\sbs10) (\sbs10) (\sbs10)     Q    shared (\\\sbs10) (\sbs10) (\sbs10)     Q    shared (\\\sbs10) (\sbs10) (\sbs10)     Q    shared (\\\sbs10) (\sbs10) (\sbs10)     Q    shared (\\\sbs10) (\sbs10) (\sbs10)     Q    shared (\\\sbs10) (\sbs10) (\sbs10)     Q    shared (\\\sbs10) (\sbs10) (\sbs10) | Name:<br>Arrow<br>DABDriverTool<br>Downloads<br>Intel<br>net2<br>NMDUA<br>PerLogs<br>Polling<br>Program Files<br>Quickforms<br>temp<br>Users<br>Windows | Date modified<br>12/10/2010 9:44 AM<br>16/08/2013 12:04<br>15/12/2010 3:32 PM<br>12/04/2013 6:25 PM<br>12/04/2013 6:25 PM<br>16/08/2013 12:50 PM<br>16/08/2013 12:50 PM<br>12/10/2010 10:13<br>9/08/2013 5:02 PM<br>9/08/2013 5:02 PM<br>9/08/2013 5:32 PM | Type<br>File folder<br>File folder<br>File folder<br>File folder<br>File folder<br>File folder<br>File folder<br>File folder<br>File folder<br>File folder<br>File folder | Size. | Select a file to preview. |   |

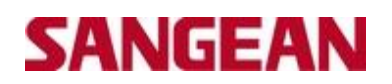

c) Double click on "DABDriverTool" : and the following will appear

| 🕞 🔵 🗢 📕 🕨 Computer 🕨                                                                                                    | Windows (C:) 	 DABDriverTool                                               | -                                                                                                 | and the support the sup                                         | Conceptual Name                | - 49 | Search DABDriverTool      | × |
|----------------------------------------------------------------------------------------------------|----------------------------------------------------------------------------|---------------------------------------------------------------------------------------------------|-----------------------------------------------------------------|--------------------------------|------|---------------------------|---|
| File Edit View Tools He                                                                                                    | lp                                                                         |                                                                                                   |                                                                 |                                |      |                           |   |
| Organize 👻 Include in libr                                                                                                    | rary 🔹 Share with 👻 New folder                                             |                                                                                                   |                                                                 |                                |      | ≣ • [                     | 9 |
| <ul> <li>★ Favorites</li> <li>Downloads</li> <li>Dropbox</li> <li>Recent Places</li> <li>Docktop</li> <li>Libraries</li> <li>Documents</li> <li>Music</li> <li>Pictures</li> <li>Videos</li> <li>Videos</li> <li>Komputer</li> <li>Adata (\u00edub (Ub:10) (C)</li> <li>arrow (\u00edub (Ub:20) (C)</li> <li>shared (\u00edub (Ub:20) (C)</li> <li>Network</li> </ul> | Name<br>Content<br>DirverTuneOff/Bat<br>DirverTuneOn/Bat<br>UserManual.doc | Date modified<br>16/08/2013 12:04<br>22/03/2013 3:19 PM<br>22/03/2013 3:19 PM<br>25/03/2013 11:41 | Type<br>File folder<br>Shortcut<br>Shortcut<br>Microsoft Word 9 | Size<br>2 KB<br>2 KB<br>270 KB |      | Select a file to preview. |   |
| 4 items                                                                                                    |                                                                            |                                                                                                   |                                                                 |                                |      |                           |   |

- d) Double click on "DirverTuneOn.Bat" and Click "Yes"
- e) Restart Computer

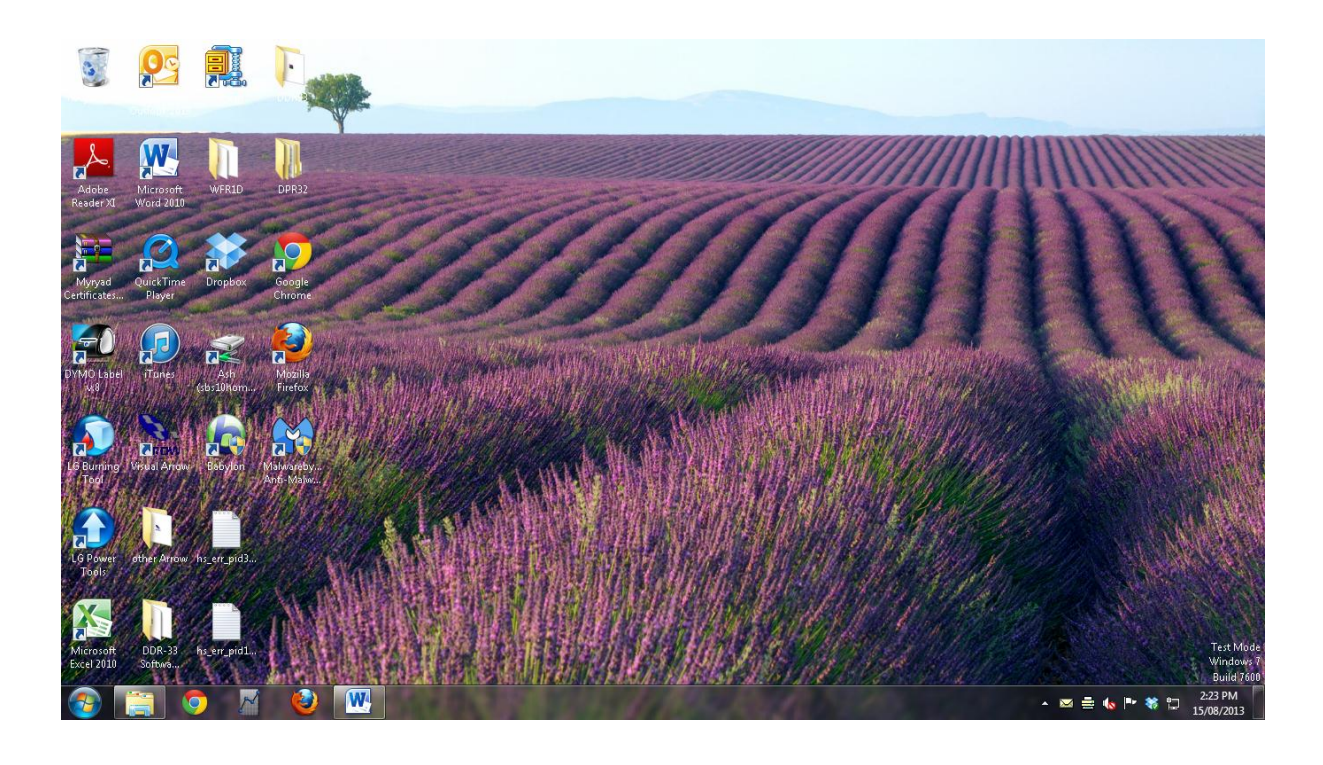

### Step 5: Perform the Software Upgrade

- a) Connect USB Cable with PC and DPR45
- b) Turn radio on, press and hold INFO/ADVANCED Button
- c) Rotate TUNING knob to select "UPGRADE" > "YES" until display "DOWNLOAD"

#### Step 6: Install the USB Driver

- a) Opened the Control Panel and opened "Device Manager"
- b) Double click as below "device name"
- c) Update the driver program

| S Device Manager                                 | - 0 <u>- ×</u> |
|--------------------------------------------------|----------------|
| File Action View Help                            |                |
| ♦ ⇒ 10 0 10 10 10 10 10 10 10 10 10 10 10 1      |                |
| 🖌 🚔 phoebe                                       |                |
| > 📲 Computer                                     |                |
| 👂 👝 Disk drives                                  |                |
| 🔈 🔩 Display adapters                             |                |
| a 🏭 DVD/CD-ROM drives                            |                |
|                                                  |                |
| 🔈 🖓 Human Interface Devices                      |                |
| IDE ATA/ATAPI controllers                        |                |
| >-m Keyboards                                    |                |
| Mice and other pointing devices                  |                |
| 👂 🜉 Monitors                                     |                |
| 👂 🙅 Network adapters                             |                |
|                                                  |                |
| - 🔓 Nexilion USB2.0 High Speed Device Controller |                |
| a 🔝 Portable Devices                             |                |
| 🚮 EI)                                            |                |
| 🚮 FA                                             |                |
| 🙀 G:\                                            |                |
| - 🖬 Z\                                           |                |
| Ports (COM & LPT)                                |                |
| Processors                                       |                |
| Image: Sound, video and game controllers         |                |
| 👂 🚛 System devices                               |                |
| ⊳ - 🟺 Universal Serial Bus controllers           |                |
|                                                  |                |
|                                                  |                |

Click on 'Nexillon USB2.0 High Speed Device Controller

| N | lexilion US                                            | SB2.0 High Speed                             | Device Controller Properties         | x     |  |  |  |  |  |
|---|--------------------------------------------------------|----------------------------------------------|--------------------------------------|-------|--|--|--|--|--|
|   | General                                                | Driver Details                               |                                      |       |  |  |  |  |  |
|   | 1                                                      | Nexilion USB2.0 High Speed Device Controller |                                      |       |  |  |  |  |  |
|   |                                                        | Device type:                                 | Other devices                        |       |  |  |  |  |  |
| H |                                                        | Manufacturer:                                | Unknown                              |       |  |  |  |  |  |
|   |                                                        | Location:                                    | Port_#0006.Hub_#0004                 |       |  |  |  |  |  |
|   | Devic<br>The (                                         | e status<br>drivers for this devic           | e are not installed. (Code 28)       | A     |  |  |  |  |  |
|   | There<br>eleme                                         | e is no driver selecte<br>ent.               | ed for the device information set or |       |  |  |  |  |  |
|   | To find a driver for this device, click Update Driver. |                                              |                                      |       |  |  |  |  |  |
|   |                                                        |                                              | Update Driver                        |       |  |  |  |  |  |
|   |                                                        |                                              |                                      |       |  |  |  |  |  |
| Ľ |                                                        |                                              | ОК С                                 | ancel |  |  |  |  |  |

Selected 'Update Driver'

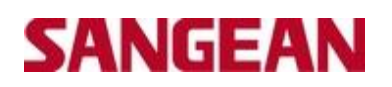

d) Browse the driver – Select Option 2 – and attached "Gryo\_Win7Driver"

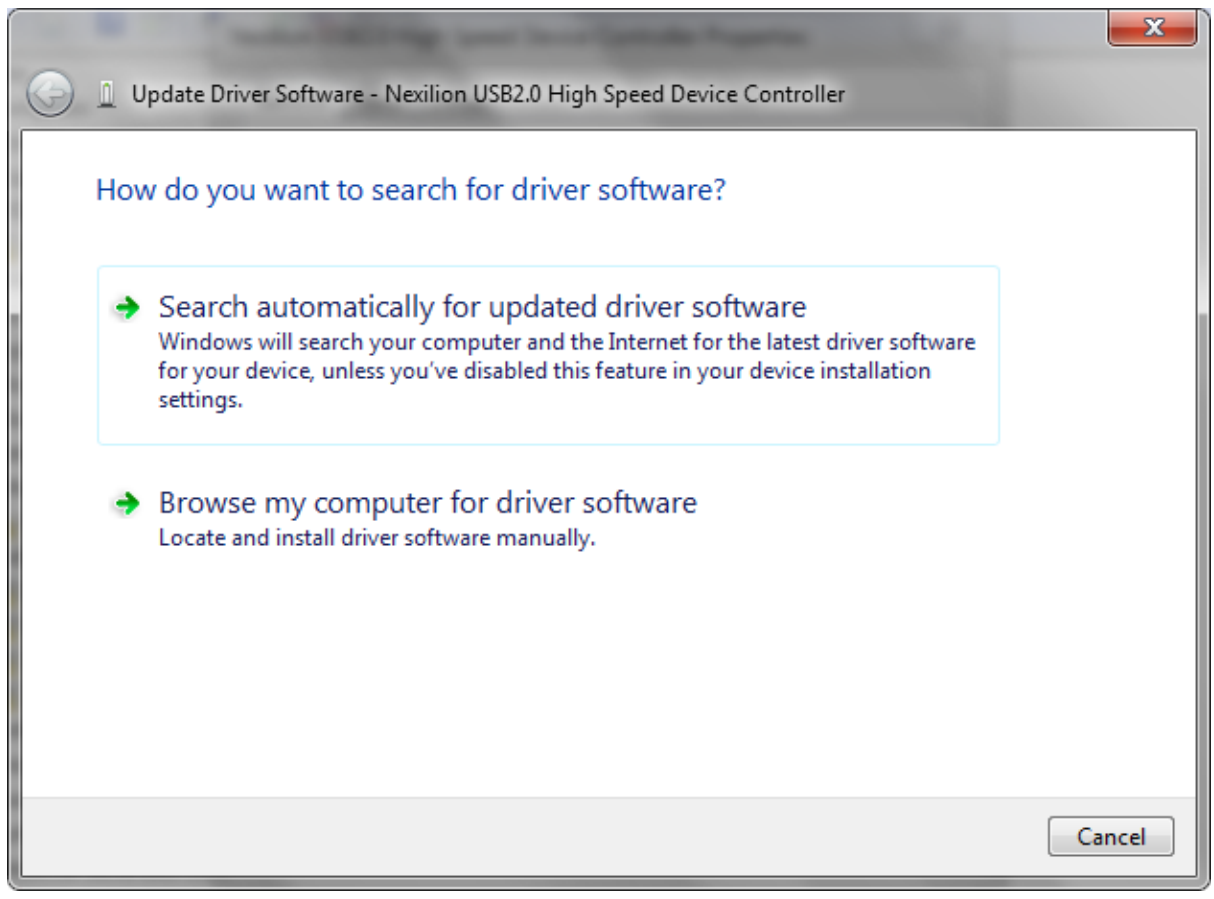

Select Browse my Computer for driver software

e) Browse "Gyro\_Win7Driver", click "Gyro\_WinDriver", click Yes

Click Browse> go to where you saved "All Tool" file and select "Gyro\_Win7Driver"

| Browse For Folder                                          | )                                                                                                    |
|------------------------------------------------------------|----------------------------------------------------------------------------------------------------|
| Select the folder that contains drivers for your hardware. | I have tried this by<br>selecting<br>'Gyro_Win7Driver'<br>and by selecting<br>64bit using a 64<br>computer and<br>selecting 32bit using<br>a 32 bit computer |
| OK Cancel                                                  | Click "OK"                                                                                                    |
|                                                            | 1                                                                                                    |

f) Click next

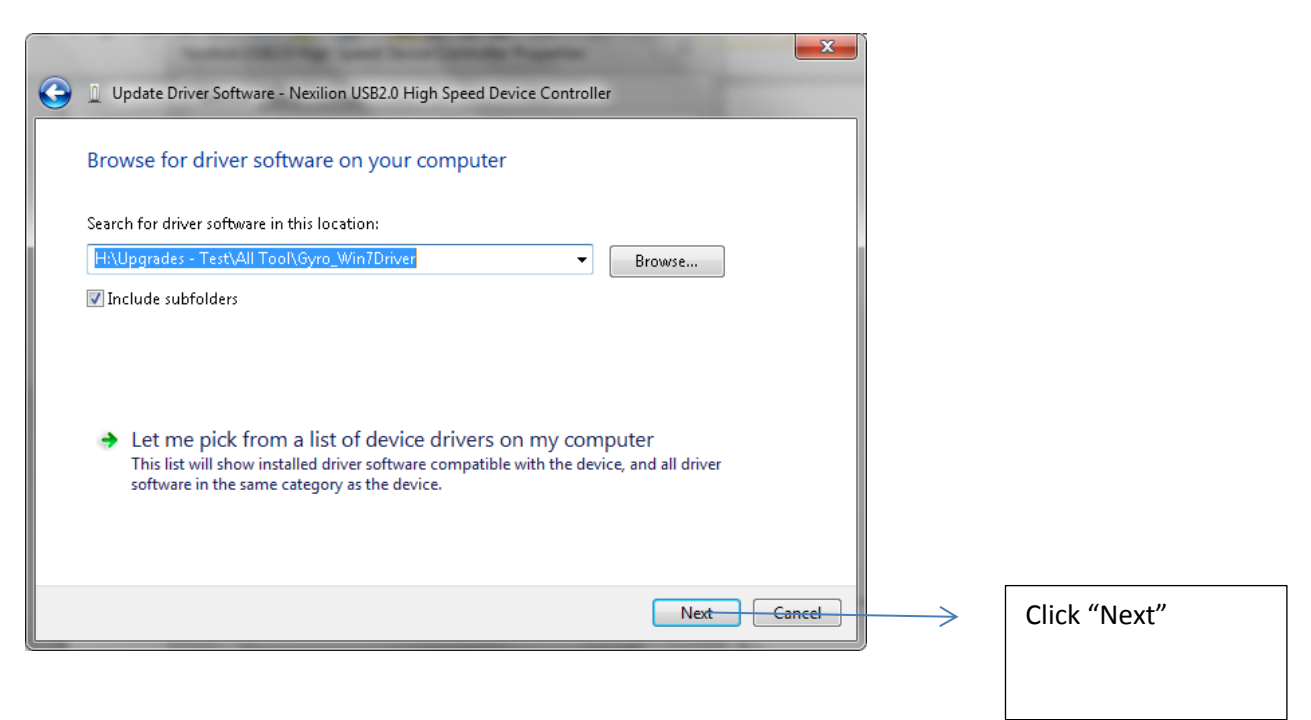

g) If the following message appears, select "Install this driver software anyway"

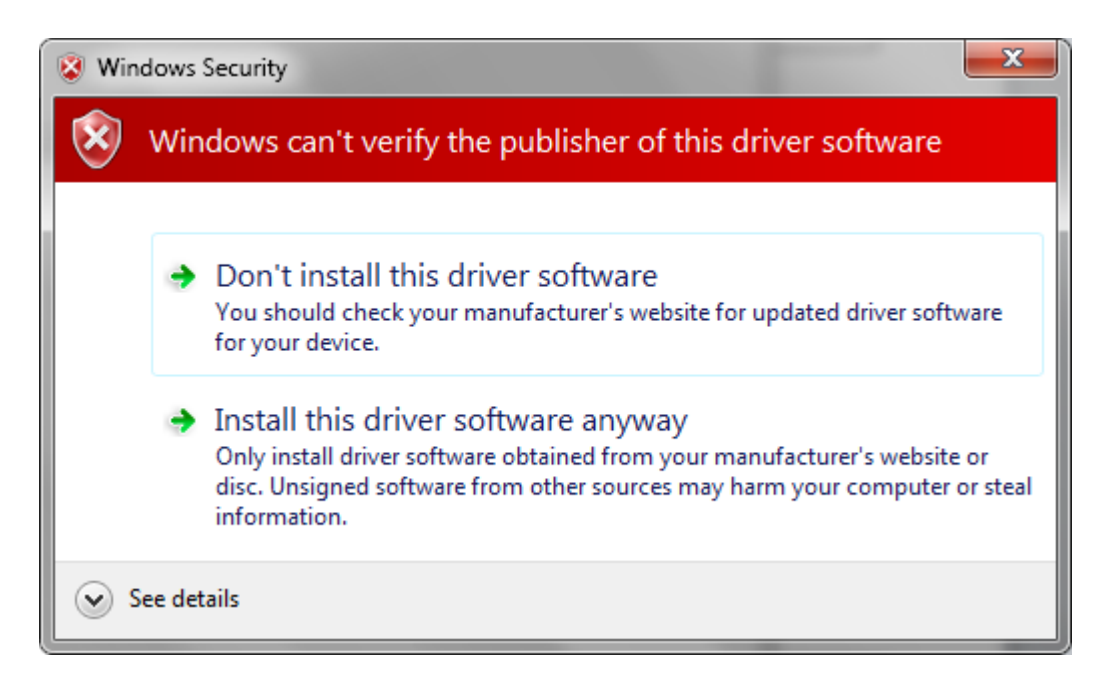

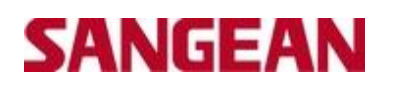

h) Driver Software Installing

| $\bigcirc$ | Update Driver Software - Nexilion USB2.0 High Speed Device Controller | × |
|------------|-----------------------------------------------------------------------|---|
|            | Installing driver software                                            |   |
|            |                                                                       |   |
|            |                                                                       |   |
|            |                                                                       |   |
|            |                                                                       |   |
|            |                                                                       |   |
|            |                                                                       |   |

Windows has successfully updated your driver software. Press "CLOSE"

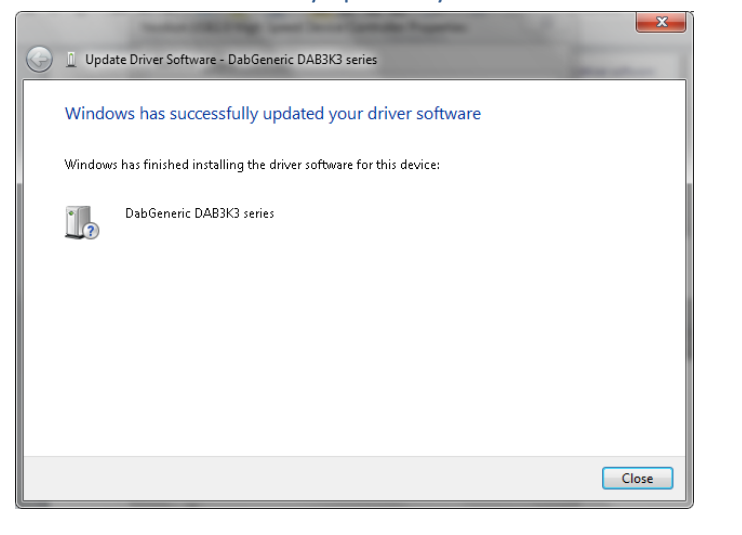

| C | DabGeneric DAB3K3 series Properties               |                          |                      |        |      |  |  |  |
|---|---------------------------------------------------|--------------------------|----------------------|--------|------|--|--|--|
|   | General                                           | Driver Details           |                      |        |      |  |  |  |
|   | 1                                                 | DabGeneric DAB3K3 series |                      |        |      |  |  |  |
| l |                                                   | Device type:             | Other devices        |        |      |  |  |  |
|   |                                                   | Manufacturer:            | DabGeneric           |        |      |  |  |  |
|   |                                                   | Location:                | Port_#0006.Hub_#0004 | 1      |      |  |  |  |
|   | Device status<br>This device is working properly. |                          |                      |        |      |  |  |  |
|   |                                                   |                          |                      |        | -    |  |  |  |
|   |                                                   |                          | Clo                  | use Ca | ncel |  |  |  |

Press "CLOSE"

The following now appears in the Device Manager

| 🚔 Device Manager                        | x |
|-----------------------------------------|---|
| File Action View Help                   |   |
|                                         |   |
| 🖌 🚔 phoebe                              | _ |
| > 📲 Computer                            |   |
| A                                       |   |
| babGeneric DAB3K3 series                |   |
| b The Disk drives                       |   |
| Display adapters                        |   |
| A 📲 DVD/CD-ROM drives                   |   |
| ATAPI iHAS324 YATA Device               |   |
| 🖡 🕼 🖬 Human Interface Devices           |   |
| DE ATA/ATAPI controllers                |   |
| ▶ -                                     |   |
| ▶ - · · · · · · · · · · · · · · · · · · |   |
| bull Monitors                           |   |
| ▶                                       |   |
| a 🔟 Portable Devices                    |   |
|                                         |   |
| - EX FA                                 |   |
| - <b>a</b>                              |   |
|                                         |   |
| ▶' Ports (COM & LPT)                    |   |
| - I Processors                          |   |
| Sound, video and game controllers       |   |
| ▶ 📲 System devices                      |   |
| ▶ - 🖶 Universal Serial Bus controllers  |   |
|                                         |   |
| 1                                       |   |
|                                         |   |

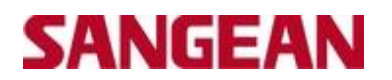

## Step 7: Perform the Upgrade

a) Open the attached file "DownloadTool-120622": This is located where you saved the file

| ile Edit View Tools Help                                                                     |                                                                                                    |                                                                   |                           |        |  |
|----------------------------------------------------------------------------------------------|----------------------------------------------------------------------------------------------------|-------------------------------------------------------------------|---------------------------|--------|--|
| Organize 🔻 New folder                                                                        |                                                                                                    |                                                                   |                           | ()EE 💌 |  |
| Favorites     Downloads     Dopbox     Recent Places     Desktop     Libraries     Documents | Name Unwinoaffool-120622 Gyro_Win7Driver Gyro_Win7Driver Gyro_Ubgrade for Window 7 PC Software_DPR-45 | Date modi<br>22/06/201;<br>24/06/201;<br>15/08/2015<br>15/08/2015 |                           |        |  |
| Music     Pictures     Videos     Computer     Windows (C:)     Ash (\\sbs10\home) (H:)      |                                                                                                    |                                                                   | Select a file to preview. |        |  |
| ⊊ data ((\sbs10) (L)<br>⊊ arow (\\sql10) (L:)<br>⊊ shared (\\sbs10) (S)<br>¶ Network         |                                                                                                    |                                                                   |                           |        |  |
|                                                                                              | ۲ ( III )                                                                                             |                                                                   |                           |        |  |

Double Click on "DownloadTool-120622"

b) Double click on the application "GsFOX1128Ex.exe

| ile Edit View Tools Help                          |                 |            |                           |     |  |
|---------------------------------------------------|-----------------|------------|---------------------------|-----|--|
| Organize 🔻 New folder                             |                 |            |                           | ≣ ▼ |  |
| 🔆 Favorites                                       | Name            | Date modi  |                           |     |  |
| Downloads                                         | GsFox1128Ex.exe | 19/06/2012 |                           |     |  |
| Recent Places                                     |                 |            |                           |     |  |
| 📃 Desktop                                         |                 |            |                           |     |  |
| 词 Libraries                                       |                 |            |                           |     |  |
| Documents                                         |                 |            |                           |     |  |
| Music                                             |                 |            |                           |     |  |
| Videos                                            |                 |            |                           |     |  |
| 📜 Computer                                        |                 |            | Calasta (ila ka sansing   |     |  |
| 🏭 Windows (C:)                                    |                 |            | Select a file to preview. |     |  |
| 🚽 Ash (\\sbs10\home) (H:)                         |                 |            |                           |     |  |
| 🖵 data (\\sbs10) (I:)                             |                 |            |                           |     |  |
| 🛫 arrow (\\sql10) (L:)<br>😪 shared (\\sbs10) (S:) |                 |            |                           |     |  |
|                                                   |                 |            |                           |     |  |
| 🙀 Network                                         |                 |            |                           |     |  |
|                                                   |                 |            |                           |     |  |
|                                                   |                 |            |                           |     |  |
|                                                   |                 |            |                           |     |  |
|                                                   |                 |            |                           |     |  |
|                                                   | •               | •          |                           |     |  |

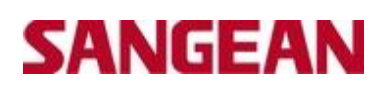

# The following will appear-

| GsFox1128/1129/113x(                                                               | V1.0.2.8)                                |                                            |                                 |                                   | X                    |
|------------------------------------------------------------------------------------|------------------------------------------|--------------------------------------------|---------------------------------|-----------------------------------|----------------------|
| Upgrade Image                                                                      |                                          |                                            |                                 |                                   |                      |
| 1128 Image Name:                                                                   |                                          |                                            |                                 | OPEN                              | Programming          |
| ✓ Verify after flashe Ignore programm                                              | ed Erase DataBa<br>ing data Data flash a | ise 🔽 🛛 DataBase flash<br>address 0x1F0000 | address: 0x1C0000<br>Prog data: | Retry count: 1                    | Exit                 |
| Upgrade image propertie<br>Customer version:                                       | es UI da                                 | te code :                                  | SDK Lib Version:                | SDK L                             | .ib date:            |
| Upgrade image configu                                                              | ration                                   |                                            |                                 |                                   |                      |
| DAB PLUS+                                                                          | 🔲 DMB Radio<br>🔲 IPOD                    | CHINA BAND                                 | L BAND EUROPI<br>CD SUPPORT     | E 🔲 L BAND CANADA<br>🔲 SLAVE MODE | DAB/FM Record        |
| 🔲 Multilingual                                                                     |                                          |                                            |                                 |                                   |                      |
| Customer version: vA<br>Module firmware configu<br>DAB PLUS+<br>FM<br>Multilingual | II da<br>uration<br>DMB Radio            | te code : 1301101425                       | SDK Lib Version: 1.28           | 106 SDK L                         | Lib date: 1201062046 |
| Flash erase<br>Programming<br>Verifying<br>Gs113x was connected                    |                                          |                                            |                                 |                                   | GyroSigna            |
| <                                                                                  |                                          |                                            |                                 |                                   | Ψ<br>•               |

c) Open the file Software (Select "Software\_DPR45" folder > "Gs1128.usbx" file

Click "OPEN" and then you will be given the option to find the folder which was saved at the beginning.

### The following will appear

| 1128 Image Name: H:\Upg                                                                 | rades - TestVAII To | ol\Software_DPR-45\        | Gis1128.usbx                    | OPEN                              | Programming         |
|-----------------------------------------------------------------------------------------|---------------------|----------------------------|---------------------------------|-----------------------------------|---------------------|
| 🔽 Verify after flashed                                                                  | Erase DataBase      | 🔽 🛛 DataBase flash a       | address: 0x1d0000               | Retry count:                      | <b>F</b> .à         |
| 🔲 Ignore programming data                                                               | Data flash addr     | ess <mark> 0x1F0000</mark> | Prog data:                      | none                              | E XII               |
| Upgrade image properties                                                                |                     |                            |                                 |                                   |                     |
| Customer version: VA3.0                                                                 | UI date c           | ode : 1301101425           | SDK Lib Version: 1.28.          | 106 SDK Li                        | ib date: 1201062046 |
| Upgrade image configuration —                                                           |                     |                            |                                 |                                   |                     |
| DAB PLUS+     D                                                                         | MB Radio<br>POD     | CHINA BAND MP3 Player      | □ L Band Europe<br>□ CD Support | E 🔲 L BAND CANADA<br>🗍 SLAVE MODE | DAB/FM Record       |
| Module firmware properties<br>Customer version: VA3.0<br>Module firmware configuration— | UI date c           | ode : 1301101425           | SDK Lib Version: 1.28.          | 106 SDK Li                        | b date: 1201062046  |
| 🔽 DAB PLUS+                                                                             | MB Radio            | 🗌 CHINA BAND               | 🔲 L BAND EUROPE                 | 🔲 L BAND CANADA                   | DAB/FM Record       |
| IF FM ☐ IF<br>☐ Multilingual                                                            | POD                 | MP3 Player                 | CD SUPPORT                      | SLAVE MODE                        | 🔲 DAB/FM REWIN      |
| ash erase                                                                               |                     |                            |                                 |                                   | CuroSian            |
|                                                                                         |                     |                            |                                 |                                   | uyrosigii           |
| erifving                                                                                |                     |                            |                                 |                                   |                     |
| TO CLARO CONTROL 1                                                                      |                     |                            |                                 |                                   | Gyrosign            |

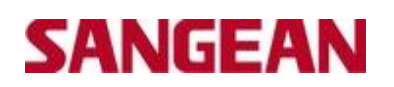

#### d) Click "PROGRAMMING" to upgrade

| -Upgrade Image<br>1128 Image Narr                                   | ie: H:VAsh - Upgrade Test               | All Tool\Software_DPR-45                 | \Gs1128.usbx                      | OPEN                            | Programming          |
|---------------------------------------------------------------------|-----------------------------------------|------------------------------------------|-----------------------------------|---------------------------------|----------------------|
| ✓ Verify after flash Ignore program                                 | ned Erase DataB<br>ming data Data flash | ase 🔽 DataBase flasi<br>address 0x1F0000 | h address: 0x1d0000<br>Prog data: | Retry count 1                   | Exit                 |
| Upgrade image proper<br>Customer version:                           | vA3.0 UI d                              | ate code : 1301101425                    | SDK Lib Version: 1.28.1           | 06 SDK                          | Lib date: 1201062046 |
| <ul> <li>✓ DAB PLUS+</li> <li>✓ FM</li> <li>Multilingual</li> </ul> | DMB Radio                               | CHINA BAND                               | ☐ L BAND EUROPE<br>☐ CD SUPPORT   | ☐ L BAND CANADA<br>☐ SLAVE MODE | DAB/FM Record        |
| Module firmware prope<br>Customer version:                          | rties UI d                              | ate code :                               | SDK Lib Version:                  | SDK                             | Lib date:            |
| DAB PLUS+                                                           | DMB Radio                               | CHINA BAND                               | L BAND EUROPE                     | ☐ L BAND CANADA<br>☐ SLAVE MODE | DAB/FM Record        |
| Flash erase                                                         |                                         |                                          |                                   |                                 | GyroSigna            |
| Gs113x was not connect                                              | ed!                                     |                                          |                                   |                                 |                      |
|                                                                     |                                         |                                          |                                   |                                 |                      |

The Software should now be upgraded.

To check the Software has been upgraded. To check the new Software on the radio, please do the following-

Software version display

1. Press and hold the Info button to enter the Advanced Information.

2. Rotate the Tuning control until the display shows "SW VER". Press the Tuning control again to

show your digital receiver's software information.

3. After a few seconds your digital receiver will return to the normal radio display mode.

The first 4 letters of the Software Version should display : **<u>AUBB</u>** 

The last 4 letters of the Software Version should display the same as it did originally (AUAA, AUAB) or AUAF)